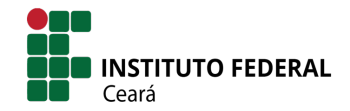

## DIRETORIA DE GESTÃO DA TECNOLOGIA DA INFORMAÇÃO - DGTI COORDENADORIA DE SISTEMAS DE INFORMAÇÃO – CSI

# Processo de criação de e-mail acadêmico - Visão do aluno

Neste tutorial você verá o processo de criação do seu e-mail acadêmico no SUAP.

## Etapa 1 - Acesso ao SUAP

Para acessar o Sistema Unificado de Administração Pública - SUAP, acesse o link <u>https://suap.ifce.edu.br</u>. O usuário é a sua matrícula acadêmica e a senha inicial é if.cpf (cpf somente números, sem pontos e traço).

Caso não obtenha êxito ao realizar o primeiro acesso ao SUAP com a senha padrão será necessário realizar o procedimento de reset de senha, clicando no link "Deseja alterar sua senha?" na página inicial do SUAP.

Em caso de dúvidas acesse essa página: SUAP - Como recuperar minha senha?

## Etapa 2 - Criação do e-mail acadêmico

| suap                                                                    | AVISOS                                                                    |                                                               |
|-------------------------------------------------------------------------|---------------------------------------------------------------------------|---------------------------------------------------------------|
| João Silva                                                              | Escolha seu email Acadêmico.                                              | MANUAIS                                                       |
| Q Buscar Item de Menu                                                   | NOTÍCIAS<br>PORTAL DO IFCE                                                | <ul> <li>Agendamento de Sala</li> <li>Almovarifado</li> </ul> |
|                                                                         | Anunciado resultado da 1ª<br>Maratona Digital de<br>Aquicultura           | Central de Serviços     Contratos                             |
| TEC. DA INFORMAÇÃO                                                      | IFCE Iguatu concederá auxílio<br>internet a estudantes                    | Prota     P Gestão de Pessoas     Patrimônio                  |
| <ul> <li>DOCUMENTOS/PROCESSOS</li> <li>ATIVIDADES ESTUDANTIS</li> </ul> | Maracanaú realizará acolhida<br>virtual para novatos em 16 de<br>novembro | Planejamento Institucional     Ponto Eletrônico               |
|                                                                         | Doutorado em Geografia tem<br>aula inaugural pelo YouTube                 | 0 Ponto Lieu onico                                            |
|                                                                         | Estudantes podem se inscrever<br>para o VI Etuhde                         | / ENSINO                                                      |
|                                                                         | + Mais Notícias                                                           | Ø Meus Dados                                                  |
|                                                                         |                                                                           | 🛱 Agenda de Avaliações                                        |

Ao realizar seu primeiro acesso clique no aviso "Escolha seu e-mail acadêmico", na tela inicial do SUAP.

Serão exibidas várias opções de e-mail disponíveis. Escolha uma das opções da lista e clique em Enviar.

#### Obs.: Após escolhido o seu endereço de e-mail não será possível alterá-lo. Lembre-se também de anotar o endereço para não esquecer.

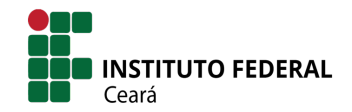

## DIRETORIA DE GESTÃO DA TECNOLOGIA DA INFORMAÇÃO - DGTI COORDENADORIA DE SISTEMAS DE INFORMAÇÃO – CSI

| SUAD                                                                      | Inicio » Escolha seu E-mail Acadêmico<br>Escolha seu E-mail Acadêmico                                                                                                    |   |
|---------------------------------------------------------------------------|----------------------------------------------------------------------------------------------------|---|
| Q Buscar Hem de Menu                                                      | E-mail:* Joao silva05@aluno ifce edu br<br>Joao silva05@aluno ifce edu br<br>silva jaao15@aluno ifce edu br<br>jaao santeo15@aluno ifce edu br<br>santos jaao15@aluno ifce edu br<br>silva santos05@aluno ifce edu br | ~ |
| TEC. DA INFORMAÇÃO     DOCUMENTOS/PROCESSOS                               | santos.silvaUb@aluno.ifce.edu.br                                                                                                    |   |
| <ul> <li>Atividades estudantis</li> <li>Extensão</li> <li>Gair</li> </ul> |                                                                                                    |   |
|                                                                           | ·                                                                                                    |   |

Ao concluir o processo será informado que seu e-mail estará disponível para uso em 4 horas.

Confira também se seu email pessoal cadastrado no sistema está correto. Esse e-mail será necessário para a criação da sua senha de acesso.

Para conferir o e-mail cadastrado no SUAP clique em seu nome, na seção do lado esquerdo da tela, e em

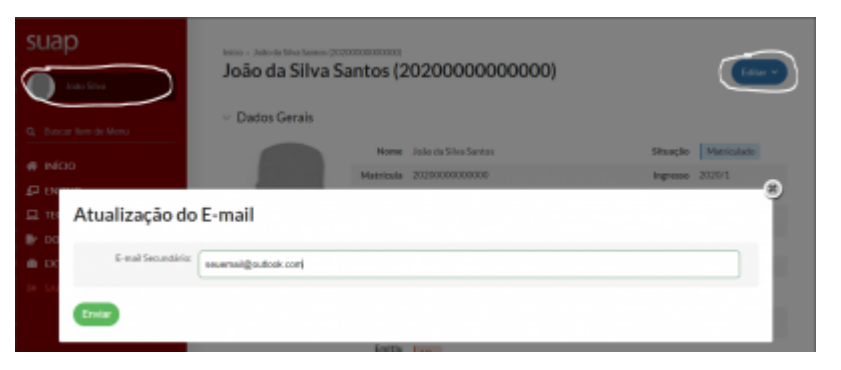

seguida em Editar, E-mail. Caso o campo de e-mail esteja em branco ou o endereço mostrado esteja incorreto, informe o seu e-mail pessoal e, em seguida, clique em salvar.

Por fim, clique em Sair e aguarde o prazo mínimo de 4 horas para criar sua senha de acesso ao e-mail.

#### Etapa 3 - Criação da senha de acesso ao e-mail acadêmico

Após a criação da conta de e-mail no SUAP será necessário aguardar no mínimo 4 horas para que haja a criação da conta na plataforma do Google. Sua conta de e-mail será criada inicialmente com uma senha aleatória. Para alterar sua senha utilize a opção "Deseja alterar sua senha?" na página de login do SUAP (<u>https://suap.ifce.edu.br</u>).

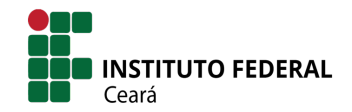

## DIRETORIA DE GESTÃO DA TECNOLOGIA DA INFORMAÇÃO - DGTI COORDENADORIA DE SISTEMAS DE INFORMAÇÃO - CSI

| suap                               |                                                        |
|------------------------------------|--------------------------------------------------------|
| ACESSOS  Login  SERVIÇOS           | SUADO<br>sistema unificado de<br>administração pública |
| 🦀 Solicitar acesso / Abrir chamado | Henária                                                |
| Manual do SUAP                     |                                                        |
|                                    | Senha:                                                 |
|                                    | Acessar                                                |
|                                    | Esqueceu sua senha?<br>Deseja alterar sua senha?       |
|                                    |                                                        |
|                                    | © 2019 SUAP   Desenvolvimento: IFRN - susp-app2        |
|                                    |                                                        |

Observe que a senha do SUAP será a mesma do e-mail acadêmico, portal de periódicos da CAPES, ambiente da BVU e de outros sistemas do IFCE.

### Como acessar seu e-mail acadêmico

O acesso ao seu e-mail acadêmico se dá através do Gmail, então, acesse <u>gmail.com</u> e informe o e-mail e senha definidos nos passos anteriores.

Em caso de problema entre em contato através da Central de Atendimento do IFCE, disponível no endereço <u>https://ifce.edu.br/centraldeatendimento.</u>